W celu wykonania pomiaru na termowadze firmy NETZSCH STA 449C należy:

1) Zmaksymalizować okno: "STA 449 C" lub uruchomić program pomiarowy klikając dwukrotnie na ikonę TG-DTA-MS na środku ekranu.

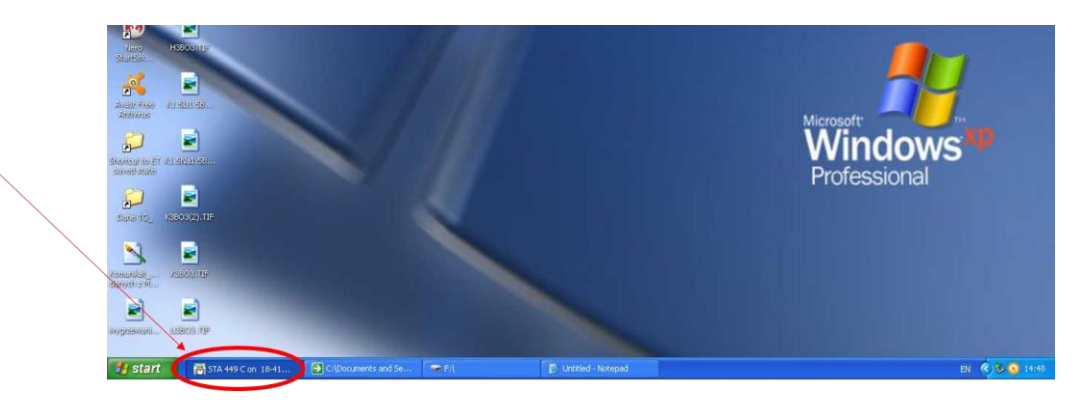

Powinno się wyświetlić okno takie jak poniżej.

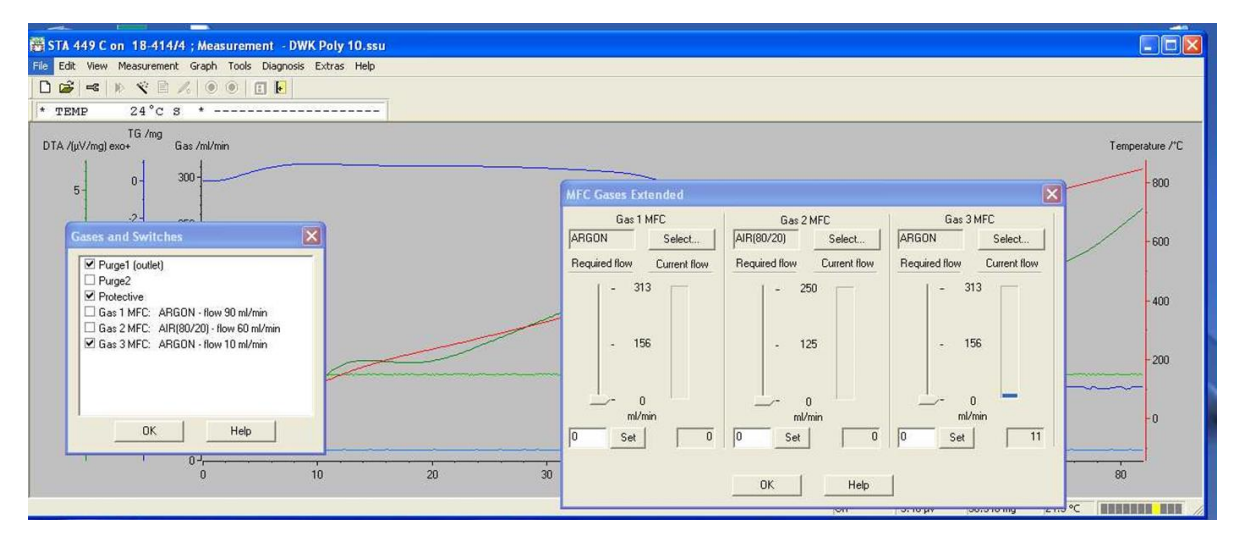

2) W górnym menu wybrać "File", a następnie "New" z rozwijanego menu.

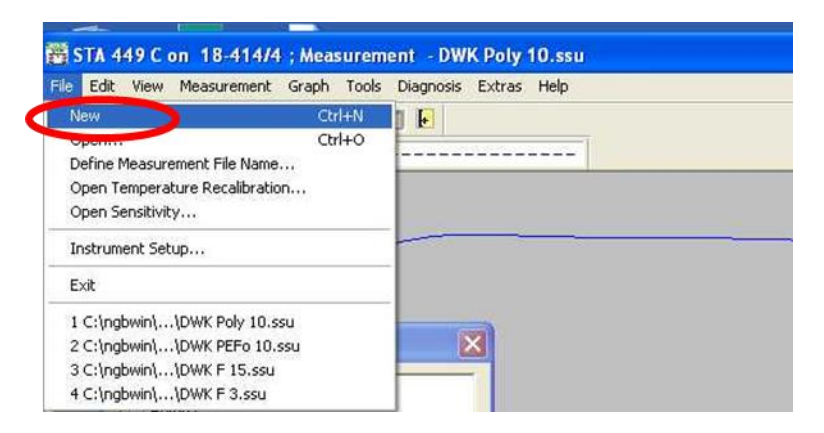

3) W oknie dialogowym, które się pojawi na ekranie kliknij przycisk "Yes"

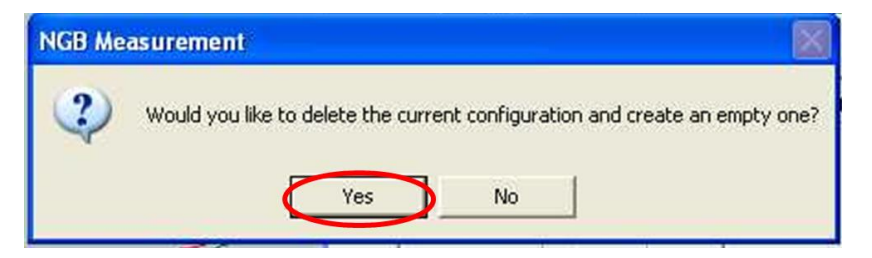

WAŻNE: W następnych oknach dialogowych NIE WOLNO klikać na przycisk "OK", bo będzie trzeba zacząć programować pomiar od początku. Należy klikać na przycisk "CONTINUE".

4) Pojawi się okno dialogowe, które należy wypełnić. Najważniejsze to: typ pomiaru (przycisk opcji w lewym górnym rogu) oraz nazwa pliku (okienka w prawym górnym rogu) i masa próbki oraz tygla (JEDNOSTKA: mg, nie gram!) Nazwę pomiaru oraz te masy należy również zanotować w zeszycie w pokoju termowagi.

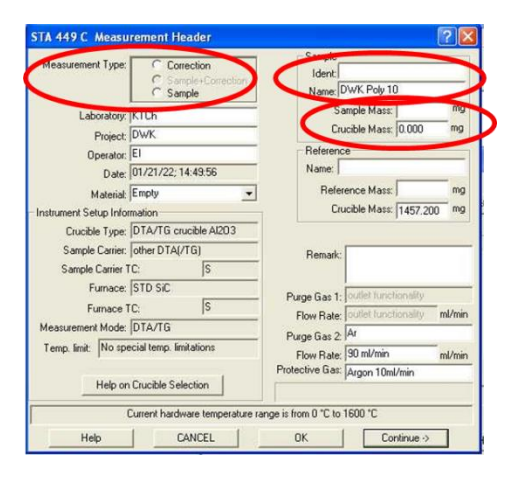

5) Po wypełnieniu należy kliknąć przycisk "Continue".

| Measurement Type:        | C Correction             | Ident:                | EIPW001 Ar 10               |
|--------------------------|--------------------------|-----------------------|-----------------------------|
|                          | Sample                   | Name:                 | EIPW001 Ar 10               |
| Laboratory: KI           | ſCh                      | Sa                    | ample Mass: 58.400 mg       |
| Project Ka               | atalizatory              | Ca                    | ucible Mass: 1448.500 mg    |
| Operator: El             |                          | Reference             | e                           |
| Date: 01                 | /21/22; 14:49:56         | Name:                 |                             |
| Material Er              | npty 💌                   | Refe                  | rence Mass: mg              |
| Instrument Setup Informa | tion                     | Ca                    | ucible Mass: 1457.200 mg    |
| Crucible Type: D         | TA/TG crucible AI203     |                       |                             |
| Sample Carrier: of       | her DTA(/TG)             | Bemark                |                             |
| Sample Carrier TC:       | S                        |                       |                             |
| Furnace: S               | rd sic                   | Purge Gas 1:          | outlet functionality        |
| Furnace TC:              | S                        | Flow Bater            | outlet functionality ml/min |
| Measurement Mode: D      | TA/TG                    | Pures Gas 2           | Ar                          |
| Temp. limit: No specia   | al temp. limitations     | Flow Bate             | 90 ml/min ml/min            |
|                          |                          | Protective Gas:       | Argon 10ml/min              |
| Help on Cr               | ucible Selection         | Enter crucible m      | ass(must be < 50000mg)      |
| 0.4                      | and hand one barrent and | range is from 0 *C to | 1000.10                     |

6) Gdy pojawi się okno dialogowe należy wybrać plik "Tcalzero.tcx"

| 🛎 Open Te      | mperatu   | re Recalibration - C:\NGBWIN\TA\CAL5 |                                                                                                    | ? 🛛         |
|----------------|-----------|--------------------------------------|----------------------------------------------------------------------------------------------------|-------------|
| Look in:       | ) cal5    |                                      | - + E C                                                                                                    | * <b></b> - |
| 420_DTA_       | _cal.tsu  |                                      |                                                                                                    |             |
| DTA War        | szawa.tsu |                                      |                                                                                                    |             |
| Tcalzero.t     | cx        |                                      |                                                                                                    |             |
|                |           |                                      |                                                                                                    |             |
|                |           |                                      |                                                                                                    |             |
|                |           |                                      |                                                                                                    |             |
|                |           |                                      |                                                                                                    |             |
|                |           |                                      |                                                                                                    |             |
| Eile name:     | 1         |                                      |                                                                                                    | 0           |
| rile ridille.  | 1         |                                      | La Carteria de La Carteria de Carteria de La Carteria de La Carter | Upen        |
| Files of type: | Temp.R    | ecalib.                              | •                                                                                                    | Cancel      |
|                | Г Кеер    | directory                            |                                                                                                    |             |
| Section/Subfil | le .      | Contents                             |                                                                                                    |             |
|                |           |                                      |                                                                                                    |             |
|                |           |                                      |                                                                                                    |             |
|                |           |                                      |                                                                                                    |             |
|                |           |                                      |                                                                                                    |             |
|                |           |                                      |                                                                                                    |             |
| 1              |           | 1                                    |                                                                                                    |             |
| 1              |           |                                      |                                                                                                    | //          |

7) W następnym oknie dialogowym należy wybrać plik "Senszero.exx"

| 🗃 Open Se      | nsitivity | File - C:\NGBWIN\TA\CAL5 |          | ? 🛛    |
|----------------|-----------|--------------------------|----------|--------|
| Look in: 🔀     | ) cal5    |                          | · + E (  | * 💷 *  |
| DTA sens       | test.esu  |                          |          |        |
| 🔟 Senszero.    | exx       |                          |          |        |
|                |           |                          |          |        |
|                |           |                          |          |        |
|                |           |                          |          |        |
|                |           |                          |          |        |
|                |           |                          |          |        |
| File name:     | 1         |                          |          | Open   |
| Files of tune: | Sancitivi | has                      | -        | Cancel |
| These of type. |           | y<br>Faataa              | <u>ن</u> |        |
| Section/Subfil | le Neep   | Contents                 |          | 1      |
|                |           |                          |          |        |
|                |           |                          |          |        |
|                |           |                          |          |        |
|                |           |                          |          |        |
|                |           |                          |          |        |
| 1              |           |                          |          |        |

8) Następnie pojawi się okno dialogowe (jak to poniżej), w którym należy wprowadzić program temperaturowy pomiaru.

BARDZO WAŻNE: Przez wagę musi stale przepływać ok. 10 ml gazu obojętnego na minutę w celu zabezpieczenia jej elementów przed produktami wydzielającymi z próbki.

Należy się upewnić, że zaznaczone jest pole wyboru "Protective" i zmienić przepływ na 10 ml/min.

| in Type c                                                                                | K/min  | Time                     | pts/min                | pts/K           | STC P2 | PG Ar Ha                                                                                   | /02 Ar   |
|------------------------------------------------------------------------------------------|--------|--------------------------|------------------------|-----------------|--------|--------------------------------------------------------------------------------------------|----------|
| Step Conditions<br>STC<br>Protective<br>Flow active<br>ARGON<br>Gas 2 MFC<br>Flow active | mi/min | - Category<br>Start temp | erature: 200           | rc              | \$     | Step Category<br>Initial Standby<br>Initial<br>Isothermal<br>Final<br>Final Standby<br>Add |          |
| AIH(80/20)                                                                               | mizmin |                          |                        |                 |        | Insert Dynam                                                                               | io Step  |
| Flow active                                                                              |        |                          |                        |                 |        | Insert Isotherr                                                                            | nal Step |
| ARGON 25                                                                                 | ml/min |                          |                        |                 |        | Dielete Curre                                                                              | nt Step  |
|                                                                                          |        | Class how to get         | flow to 0 or out it to | out flow to min | ushio  | Change ga                                                                                  | ses      |
|                                                                                          |        | Acq. rate default        | s<br>• High            | Set now to mint | Yaluc. | Points<br>Segment:<br>Total:                                                               | 0        |
|                                                                                          |        |                          |                        |                 |        |                                                                                            |          |

Zależnie od tego czy pomiar ma być prowadzony w atmosferze argonu czy powietrza syntetycznego należy wypełnić odpowiedni fragment: "Gas 1 MFC" lub "Gas 2 MFC". W przypadku pomiaru w powietrzu należy również zaznaczyć pole wyboru "Purge 2".

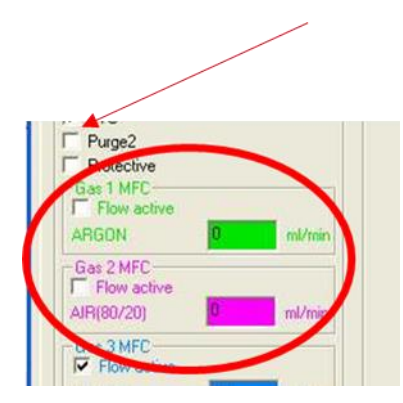

| Nr                  | Туре                                                                                                    | ۹C          | K/min  | Time                     | pts/min       | pts/K         | STC P2   | PG Ar                                                                                      | H2/02         |
|---------------------|----------------------------------------------------------------------------------------------------|-------------|--------|--------------------------|---------------|---------------|----------|--------------------------------------------------------------------------------------------|---------------|
| Ste<br>G<br>G<br>AF | p Condition<br>STC<br>Purge2<br>Protective<br>as 1 MFC –<br>Flow activ<br>IGDN<br>as 2 MFC –<br>Flow activ | s<br>e<br>D | ml/min | ⊂Category<br>Start tempr | erature: 20.0 |               |          | Step Categor<br>Initial Standl<br>Initia<br>Dynamic<br>Isothermal<br>Final<br>Final Standb | y<br>by<br>oy |
| AIF                 | R(80/20)                                                                                                   | C           | ml/min |                          |               |               |          | Insert Dy                                                                                  | marnic Stee   |
| V                   | Flow activ                                                                                                 | e           |        |                          |               |               |          | Insert Isol                                                                                | thermal Ste   |
| AF                  | RGON                                                                                                    | 25          | ml/min |                          |               |               |          | Delete C                                                                                   | urrent Step   |
|                     |                                                                                                    |             |        | Charles have             | a             |               |          | Chang                                                                                      | e gases       |
|                     |                                                                                                    |             |        | Acq. rate default        | s<br>(• High  | sec now to ma | n, vaud. | Points<br>Segment:<br>Total:                                                               |               |
|                     |                                                                                                    |             |        |                          |               |               |          | Total Time                                                                                 | 00            |

Po prawej stronie należy wybrać opcję "Initial Stabdby" w Oknie "Step Category"

9) Po środku pojawią się trzy okienka, w których należy wpisać temperaturę (pierwsze okienko) oraz czas trzymania próbki w wybranej temperaturze (trzecie okienko). Drugie okno wypełni się automatycznie. Należy się upewnić, że wybrany jest przycisk opcji "Start", co spowoduje, że po tym czasie zacznie się pomiar.

| Nr Type °C                                                                                                    | Kimin  | Time                     | pts/min                                                                          | pts                                        | K Is       | TC P2 | PG                                                                           | Ar IN                               | A kos    |
|----------------------------------------------------------------------------------------------------|--------|--------------------------|----------------------------------------------------------------------------------|--------------------------------------------|------------|-------|------------------------------------------------------------------------------|-------------------------------------|----------|
|                                                                                                    |        |                          |                                                                                  |                                            |            |       |                                                                              |                                     |          |
| Step Conditions<br>2 STC<br>2 Purge2<br>2 Protective<br>Gas 1 MFC<br>2 Flow active<br>ARGDN<br>30<br>Con 2 MFC | mi/min | Category<br>Stand<br>Max | By Temperature: 3<br>Heating Rate: 4<br>Stand-By Time: 0<br>inue alter max. Star | 0.0 °C<br>0.00 K/<br>0:30 hk<br>d-By time: | /min       |       | Step Cat<br>Initial St<br>Initial<br>Dynami<br>Isotherr<br>Final<br>Final St | egory<br>andby<br>c<br>nal<br>andby |          |
| AIR(80/20)                                                                                                    | ml/min | Heset     Start          | >                                                                                |                                            |            |       |                                                                              | Add                                 |          |
| Gas 3 MFC                                                                                                    |        |                          |                                                                                  |                                            |            |       | Inse                                                                         | t Dynam                             | ic Step  |
| Flow active                                                                                                    | -      |                          |                                                                                  |                                            |            |       | Insert                                                                       | Isothem                             | nal Step |
| ARGUN                                                                                                    | mi/min |                          |                                                                                  |                                            |            |       | Diele                                                                        | te Curre                            | nt Step  |
|                                                                                                    |        | Choose 'Benet'           | v 'Start' after may a                                                            | tandha lim                                 | a is alars | ad .  | Ch                                                                           | ange ga                             | ses      |
|                                                                                                    | ſ      | Acq. rate defaul         | s 📀 High                                                                         | and by an                                  |            |       | Points<br>Segme<br>Total:                                                    | unt                                 | 0        |
|                                                                                                    |        |                          |                                                                                  |                                            |            |       | Total                                                                        | ime                                 | 00:00    |

10) Po wypełnieniu należy kliknąć przycisk "Add"

| lt Type °C Kim                                                                                       | in Time                                   | nts/min                                                                                  | nts/K                                    | STC P2               | PG Ar HI                                                                            |                                |
|----------------------------------------------------------------------------------------------------|-------------------------------------------|------------------------------------------------------------------------------------------|------------------------------------------|----------------------|-------------------------------------------------------------------------------------|--------------------------------|
| Step Conditions<br>7 STC<br>7 Purge2<br>7 Protective<br>Gas1 MFC<br>F Flow active<br>ARGON<br>0 ml/m | Category<br>Stand-I<br>Max<br>How to cont | By Temperature: 30.<br>Heating Rate: 40.<br>Stand-By Time: 100:<br>inue after max. Stand | 0 °C<br>00 K/min<br>30 hhrmm<br>By time: | Str<br>II<br>IF<br>F | sp Category<br>tial Standby<br>itial<br>ynamic<br>sothermal<br>inal<br>inal Standby |                                |
| Gas 2 mic tive<br>AIR(80/20) 80 ml/ml<br>Gas 3 MFC<br>I Flow active<br>ARGON 10 ml/m                 | n (* Start                                |                                                                                          |                                          |                      | Add<br>Insert Dynam<br>Insert Isothem<br>Delete Curre<br>Change ga                  | ic Step<br>nal Step<br>nt Step |
|                                                                                                    | Please entit                              | er 0 or a number betw                                                                    | een 5 and 25                             | 0 -                  | Change ga<br>Points                                                                 | ses                            |
|                                                                                                    | Acq. rate default                         | s<br>📀 High                                                                              |                                          |                      | Segment:<br>Total:                                                                  | 0                              |
|                                                                                                    |                                           |                                                                                          |                                          |                      | Total Time                                                                          |                                |

11) Następnie należy wybrać opcję "Dynamic" w oknie "Step Category" i wypełnić dwa górne okienka po środku ekranu wartościami końcowej temperatury grzania oraz tempa grzania. Pozostałe dwa okienka zostaną wypełnione automatycznie.

| Nr Type                                                                            | °C        | K/min  | Time                                                                    | pts/min                            | pts/K                                  | STC | P2  | PG                                                               | Ar                                      | 12/02          | Ar  |
|------------------------------------------------------------------------------------|-----------|--------|-------------------------------------------------------------------------|------------------------------------|----------------------------------------|-----|-----|------------------------------------------------------------------|-----------------------------------------|----------------|-----|
| - IA                                                                               | 30.0      | 40.00  |                                                                         |                                    |                                        | A   | Г   | 4                                                                | 90                                      | 0              | 1   |
|                                                                                    | 30.0      |        | 0.00.00                                                                 |                                    | 1 116361                               | I.  |     | 14                                                               | 80                                      | 0              |     |
| Step Condition<br>STC<br>Purge2<br>Protective<br>Gas 1 MFC-<br>Flow actin<br>ARGON | re<br>190 | ml/min | Category<br>End temperat<br>Heating R<br>Acquisition r<br>Acquisition r | ure:  <br>ate:  <br>ate:  <br>ate: | *C.<br>K/min<br>points/K<br>points/min |     | SI  | tep Ca<br>nitial S<br>notici<br>Some<br>Some<br>Final<br>Final S | tegory<br>tandby<br>ic<br>non<br>tandby |                |     |
| Gas 2 MFC<br>Flow activ<br>AIR(80/20)                                              | re<br>O   | ml/min |                                                                         |                                    |                                        |     |     | less                                                             | Ad                                      | ld<br>amin Stu |     |
| Gas 3 MFC<br>Flow activ                                                            | ve        |        |                                                                         |                                    |                                        |     | T   | Inse                                                             | nt Isoth                                | ermal St       | ep. |
| ARGON                                                                              | 10        | ml/min |                                                                         |                                    |                                        |     | ] [ | De                                                               | ete Cu                                  | rent Sta       | p.  |
|                                                                                    |           |        | Please enter a number between 0.0 and 1600.0                            |                                    |                                        |     |     | Point<br>Segm<br>Total                                           | hange<br>s<br>ient:                     | gases          | 0   |
|                                                                                    |           |        |                                                                         |                                    |                                        |     |     | Total                                                            | Time                                    |                |     |

Po tym etapie można dodać zmienić tempo grzania, atmosferę gazów omywającą próbkę, ustawić chłodzenie próbki lub fragment grzania w stałej temperaturze...lub zakończyć pomiar.

12) Jako ostatni etap programu należy wybrać opcję "Final" w oknie "Step Category" (1) i wpisać temperaturę ok 30 deg wyższą od najwyższej temperatury grzania w okienku po środku ekranu (2) i nacisnąć "Add" (3).

|         | Туре                                                                                                    | °C      | K/min                                                                                                    | Time                                            | pts/min                  | pts/K             | STC | P2 | PG                                          | Ar                              | H2/02           | Ar         |
|---------|----------------------------------------------------------------------------------------------------|---------|----------------------------------------------------------------------------------------------------|-------------------------------------------------|--------------------------|-------------------|-----|----|---------------------------------------------|---------------------------------|-----------------|------------|
|         | L                                                                                                    | 30.0    | 40.00                                                                                                    |                                                 |                          | 1                 | ম   | Г  | P                                           | 90                              | 0               | 10         |
| 2       | L.                                                                                                    | 30.0    |                                                                                                    | 0:30:00                                         |                          | F Reset           | P   | Г  | P                                           | 90                              | 8               | 10         |
|         |                                                                                                    | 850.0   | 10.00                                                                                                    | 1:22:00                                         | 100.00                   | 10.00             | M   |    | V                                           | 90                              | 0               | n          |
|         | st - Condition<br>STC<br>Purge2<br>Protective<br>as 1 MFC<br>Flow active<br>AGON<br>as 2 MFC<br>Elow active | s<br>90 | Cr<br>mt/min                                                                                                   | Negory<br>Emergency R                           | 2<br>es Temp. BB         |                   | 1   | s  | tep Ca<br>nitiel<br>Dynan<br>Sothe<br>Final | itegory<br>itandb<br>nic<br>mai |                 |            |
| All     | R(80/20)<br>as 3 MFC —                                                                                      | 0       | ml/min                                                                                                    |                                                 |                          |                   |     | 3  | Ins                                         | A<br>ert Dyr                    | dd<br>iamic Ste | <b>)</b>   |
| G       | Flow active                                                                                                 | e lie   | The second second second second second second second second second second second second second second second s |                                                 |                          |                   |     |    | Inse                                        | at laoth                        | rermal St       | ер         |
| 61      | Colorest Colorest                                                                                           | 10      | mi/min                                                                                                    |                                                 |                          |                   |     |    | De                                          | lete Ci                         | inent Ste       | ip:        |
| G       | RGON                                                                                                    |         |                                                                                                    |                                                 | s number between         | en 0.0 and 1600.0 |     |    | C                                           | hange                           | gases           |            |
| G A     | RGON                                                                                                    |         |                                                                                                    | Please enter a                                  | STRUUDEL DELWEE          |                   |     |    |                                             |                                 |                 |            |
| G<br>Af | RGON                                                                                                    |         | -Ac                                                                                                    | Please enter a<br>q rate defaults -<br>Standard | <ul> <li>High</li> </ul> |                   |     |    | Point<br>Segn<br>Total                      | s<br>nent:<br>:                 | 8               | 200<br>200 |

13) Pojawi się okno z warunkami "Final Standby" (jak poniżej). Zamiast wypełniać okienka, należy sprawdzić czy w kolumnie PG (protective gas) zaznaczone jest pole wyboru we wszystkich wierszach i że jest przepływ Ar.

Jeśli tak, należy kliknąć przycisk "Continue".

| Nr Type                                       | °C     | K/min  | Time                               | pts/min                        | pts/K             | STC | P2 | PG                                       | Ar H2/0          | Ar        |
|-----------------------------------------------|--------|--------|------------------------------------|--------------------------------|-------------------|-----|----|------------------------------------------|------------------|-----------|
| 1 1.                                          | 30.0   | 40.00  |                                    |                                | 1                 | ম   | F  | ন                                        | 90               | 1         |
| 2 🌄                                           | 30.0   |        | 0:30:00                            |                                | F Reset           | P   | Г  | P                                        | 90               | 1         |
| 3                                             | 850.0  | 10.00  | 1:22:00                            | 100.00                         | 10.00             | P   | Г  | V                                        | 90               | . 1       |
|                                               |        |        |                                    |                                |                   |     |    | U                                        |                  | ſ         |
| Step Condition<br>STC<br>Purge2<br>Protective | \$     | C      | ategory<br>Stand-By Temp<br>Heatin | erature: 20.0<br>g Rate: 40.00 | "C<br>K/min       |     | s  | tep Cal<br>Initial S<br>Initial<br>Dynam | tegory<br>tandby |           |
| Gas 1 MFC<br>Flow activ<br>ARGON              | e<br>0 | mi/min | Max. Stand-B                       | y Time: 02:00                  | hhmm              |     |    | Isother<br>Final<br>Final S              | mal<br>tandby    |           |
| - Gas 2 MFC -<br>Flow activ<br>AIR(80/20)     | e<br>O | mi/min |                                    |                                |                   |     |    |                                          | Add              |           |
| Gas 3 MFC                                     |        |        |                                    |                                |                   |     |    | Inse                                     | rt Dynamic I     | Step      |
| Flow activ                                    | re     |        |                                    |                                |                   |     |    | Inser                                    | t Isothermal     |           |
| ARGON                                         | 10     | ml/min |                                    |                                |                   |     | 11 | Diel                                     | ete Current S    | step      |
|                                               |        |        | Please enter a                     | a number betwee                | en 0.0 and 1600.0 |     | 1  | Delate                                   | hange gasei      |           |
|                                               |        | L.     | og rate defaults –<br>7 Standard   | € High                         |                   |     |    | Segm<br>Total:                           | ent              | 0<br>8200 |
|                                               |        |        |                                    |                                |                   |     |    | Total                                    | Time             |           |

14) Pojawi się okno dialogowe, w którym należy wpisać (po upewnieniu się, że zapisujemy w dobrym folderze) nazwę pliku i klinknąć przycisk "Save"

| Dennie Me                                                                                                    | eastmement rite                                                                                                    | Hame C. HODWINNA DATA JILWA PO DOKTOKACIL                                                                                                    |   |        |
|----------------------------------------------------------------------------------------------------|----------------------------------------------------------------------------------------------------|----------------------------------------------------------------------------------------------------|---|--------|
| Save in: 🔯                                                                                                    | po doktoracie                                                                                                    | - (m. )                                                                                                    |   | · ·    |
| Ag2O old A<br>DWK char f<br>DWK char f | Ar.ssu<br>fiber air.ssu<br>fiber Ar.ssu<br>mixed air.ssu<br>mixed Ar.ssu<br>poly Air.ssu<br>su<br>su<br>ssu<br>after 600 Ar.ssu<br>draw air ag.ssu<br>draw Ar ag 2h.ssu<br>draw Ar.ssu<br>draw.ssu<br>3.ssu<br>10.ssu<br>15.ssu | DWK Poly 3.ssu     DWK Poly 10.ssu     DWK Poly 15.ssu     DWK Poly 15.ssu     EILL02 after DCL.ssu     EILL04 after DCL.ssu     EILL04 Ar .ssu     EILL04 Ar.ssu     EILL07 after DCL.ssu |   |        |
| File name:                                                                                                    | <b>J</b>                                                                                                    |                                                                                                    |   | Save   |
| Save as type:                                                                                                    | STA 449 C Samp                                                                                                    | le Files                                                                                                    | - | Cancel |
|                                                                                                    | V Keen directory                                                                                                    |                                                                                                    |   |        |

15) Jeśli nie programujemy pomiaru MS, należy kliknąć na przycisk "Start Standby" w oknie dialogowym.

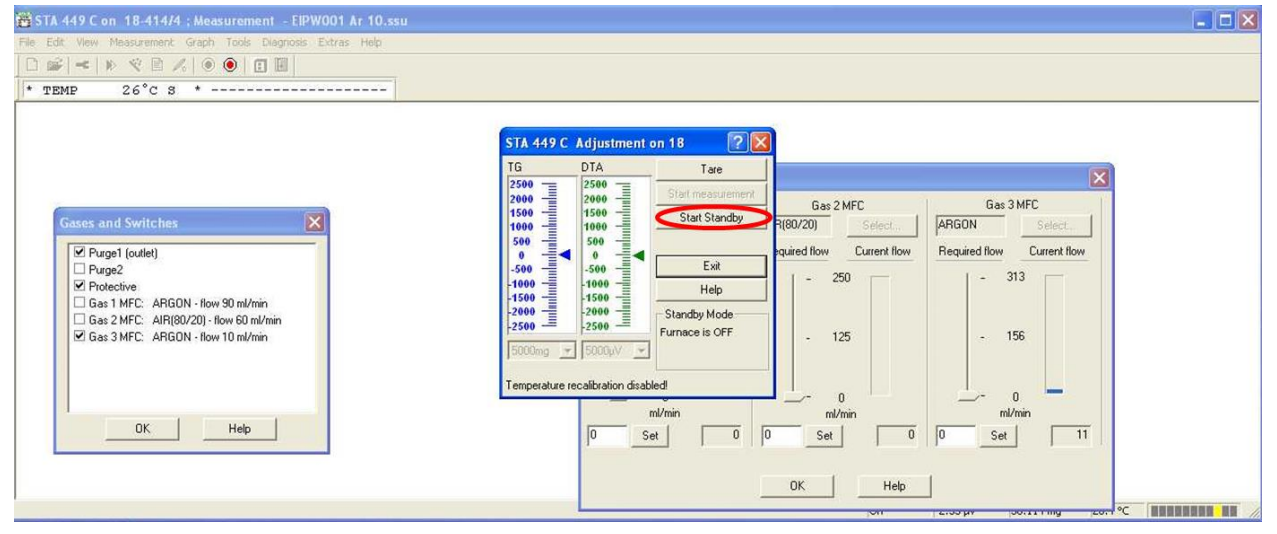